## 版本号 A01 5 设置智能锁 四、微信小程序 产品质量保修卡 一、进入管理模式 ◆ 添加小程序 安装日年月日 序列号 产品型号 微信小程序,搜索"智能锁密钥管理"或扫描下面二维码: 1.用手掌面触摸按键区唤醒按键,键盘灯点亮; 客户姓名 客户地址 代理商名 客户电话 2. 在验证开锁状态时,输入"0#",验证管理员。(初始状态输入默认密码 0 "123456#")。成功后进入设置。 安装人 门种类 (木门/铜门) (「厚度(mm) ▲注意 只有添加了管理员后,才能对系统的其他功能操作;添加管理员后, 初始开门密码立即失效。设置管理员密码后,可用小程序中设置,生 10 其他信息 成临时密码功能,小程序名"智能锁密钥管理"。 ● 维修发生时,无产品保修卡,只能作为有偿处理,请务必保管好本保修书。 ● 安装产品时,请确认保修卡的序列号与产品上的序列号是否一致。 二、菜单索引 智能锁密钥管理 按【1】注册用户/管理员 **USER MANUAL** 一 按【2】删除用户: 输入用户信息或输入用户编号 产品保修条例 ◆ 临时密码 按【3】设置语音: 输入1-8确定音量 需要注册管理员密码后才能使用,注册管理员密码以后。 1.注册用户 A.选择无时钟版本(参考图1)。 输入"888#",打开或者关闭开锁播报 ● 自购机安装之日,免费保修一年。 ● 在保修期间,如有下列情况之一,不属免费保修范围。 2.删除用户 B.点击设置,序列号输入"1234",管理员密码输入在锁上设置的管理员密码。 3.设置语音 恢复出厂设置:进入系统设置,输入"999999#" 点击设置->确定保存设置(参考图2)。 1、未按说明书指示要求使用,或人为原因造成的损坏与故障。 2、非我公司专业人员,自行拆卸维修而造成的损坏。 C. 点击临时密码 -> 生成密码。即可使用下方生成的密码开锁。 电机方向设置:在门锁未注册用户时(初始状态),输入"601#/602#" 3、由于自然原因等外部因素所造成的损坏。 注意:一个密码只可开一次,开锁后失效(参考图3)。 - 防撬设置:在门锁未注册用户时(初始状态),输入"603#" 4、保修卡遗失或未按要求填写保修卡。 ● 超过保修期的产品,将收取合理费用提供维修保养服务。 ● 本公司保留最终解释权,如有改动,恕不另行通知。 一 在验证开锁状态,输入"9#",将会播报数字版本号 三、操作说明 时钟版本 临时密码单次有效 序列号 输入序列号 管理员密码 输入管理员密码 添加管理员 按1注册用户:根据提示注册管理员或普通用户。请输入要添加的指纹或密码或 无时钟版本 卡片(管理员为5个),第6名及以后注册的为普通用户。 合格证 删除用户 进入设置后,按2删除用户。输入用户信息或输入用户编号。 ▲注意 检 验 员: 合格 删除用户时,最少保留1名管理用户。删除最后一名管理员将提示"操作失败"。 恢复出厂设置 生产日期:

恢复出厂有3种方式(1 2为普通恢复方式、3为超级恢复)。

借(通)用 件登记

旧底图总号

底图总号

技术要求:

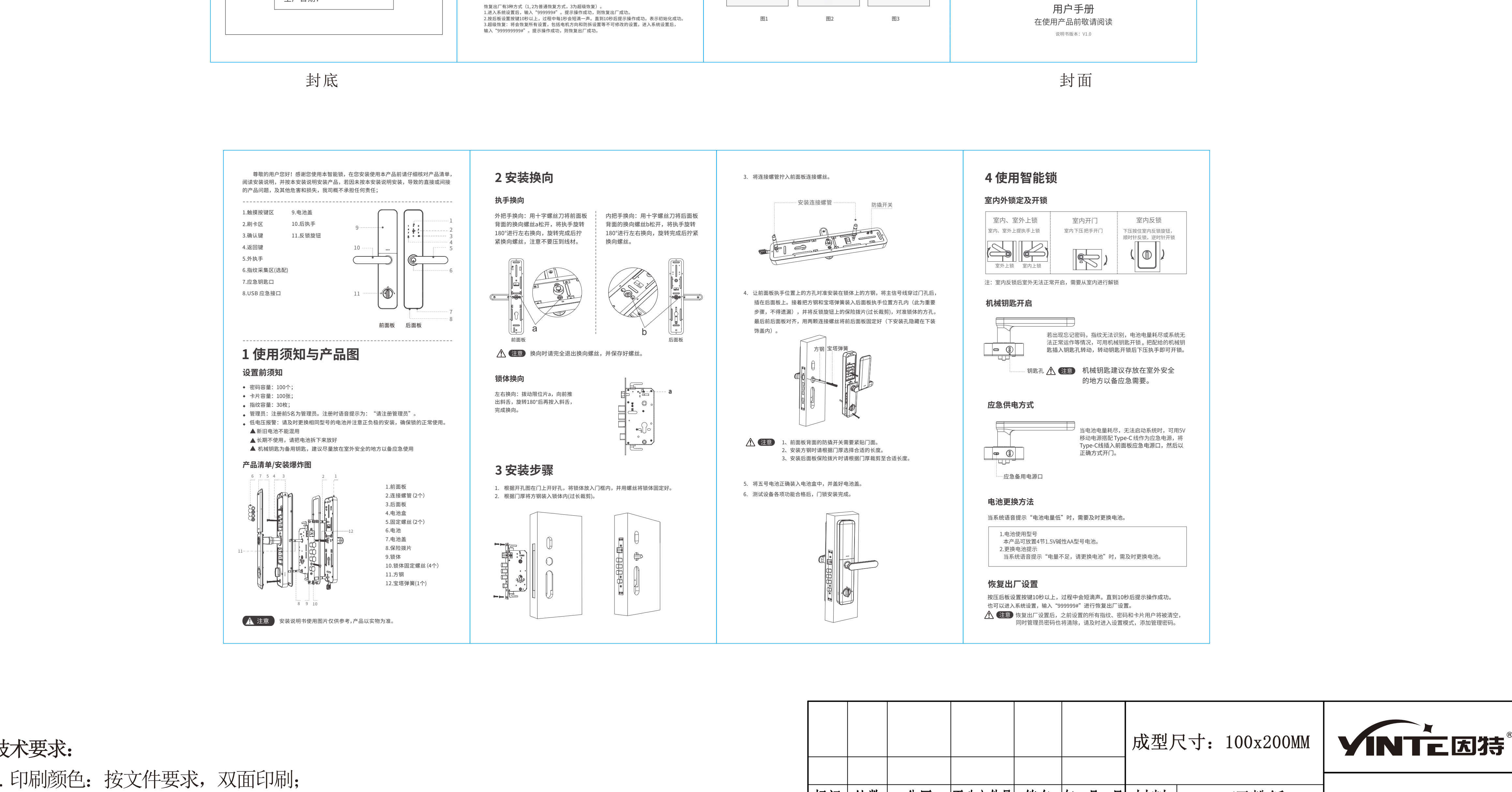

|          | 2 按文件1,1印刷(兰色正反虚线为折线,供示音不可印刷) 3折成太送货, | 标记 处数  分区  更改文件号  签名  年、月、日 |     |  | 材料   105g 哑粉纸 |      |    | 5550 用户手册 XI            |
|----------|---------------------------------------|-----------------------------|-----|--|---------------|------|----|-------------------------|
| 金子       |                                       | 设计                          | 标准化 |  | 阶段标记          | ┃重量┃ | 比例 |                         |
|          | 3. 风品应尤污渍,尤破顶受形,印刷内谷应清晰尤误,裁切整齐,印巴准确。  | 校社                          |     |  |               |      |    |                         |
|          | 》: 90921920                           |                             |     |  |               |      |    | <u>综码,7080105080148</u> |
|          | 在: 20231230分 加入4~。                    | 审核                          |     |  |               |      |    | 拥仰.1080103080148        |
| 档案员   日期 |                                       |                             |     |  |               | 笛 1  | 此  |                         |
|          |                                       |                             | 批准  |  |               | お 1  | JA |                         |
|          |                                       |                             |     |  |               |      |    |                         |